## FICHE DE PROCEDURE

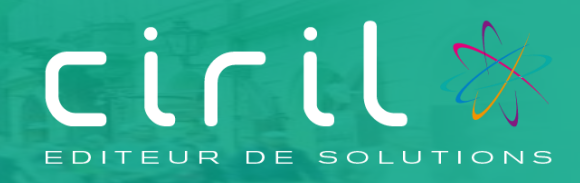

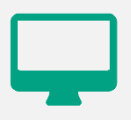

### CIVIL Net RH 5.6.24.6

Modules Carrière, Dossier administratif de l'agent, Paie

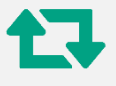

Revalorisation : Mise en œuvre de la revalorisation indiciaire applicable aux personnels civils et militaires de l'Etat, des personnels des collectivités territoriales et des établissements publics d'hospitalisation suite au décret n° 2023-519 du 28 juin 2023.

Destinataires : Gestionnaires en charge de la carrière, de la paie et des dossiers administratifs des agents

#### SOMMAIRE

| 1.1.2.    | Traitements à réaliser4                                                                  |
|-----------|------------------------------------------------------------------------------------------|
| 1.1.3.    | Etapes4                                                                                  |
| 1.2. Proc | édure5                                                                                   |
| 1.2.1.    | Étape 1 – Ajouter une liste de propositions5                                             |
| 1.2.2.    | Étape 2 – Inscrire les agents5                                                           |
| 1.2.3.    | Étape 3 - Éditer le contrôle des propositions                                            |
| 1.2.4.    | Étape 4 - Choix automatique des propositions6                                            |
| 1.2.5.    | Étape 6 – Validation des propositions7                                                   |
| 1.2.6.    | Étape 7 – Éditer les arrêtés7                                                            |
| 2. Proc   | édure de revalorisation - Gestion individuelle8                                          |
| 3. Proc   | édure de mise à jour des indices majorés sur les événements administratifs validés à une |
| date sup  | érieure au 01/07/20239                                                                   |
| 3.1.1.    | Procédure individuelle9                                                                  |
| 3.1.2.    | Procédure collective10                                                                   |

## Procédure de revalorisation indiciaire – Traitements collectifs

#### 1.1. Informations

Mise en place de la revalorisation indiciaire du 1<sup>er</sup> juillet 2023 suite à la parution du décret n° 2023-519 du 28 juin 2023 portant majoration de la rémunération des personnels civils et militaires de l'Etat, des personnels des collectivités territoriales et des établissements publics d'hospitalisation paru au JORF n°0149 du 29 juin 2023.

La revalorisation indiciaire suite à la mise à disposition d'un nouveau barème peut être mise en application :

- soit à partir d'un traitement collectif de carrière,
- soit à partir d'une saisie individuelle d'un événement administratif.

Avant de lancer les traitements collectifs de revalorisation indiciaire, il est impératif de s'assurer que toutes les propositions d'événements antérieures à la date du barème soient **validées** (avancements d'échelons, de grades, de promotion interne, de temps partiel, etc.).

**Rappel** : l'effet cascade permet de mettre à jour les situations validées après le 01/07/2023 sur le même échelon. Effet cascade automatique en traitement collectif.

#### 1.1.1. Pré requis

#### Si la revalorisation n'a pas été effectuée avec la paie du mois de juillet

Dans ce cas, il est impératif que le traitement de revalorisation soit réalisé une fois **que le mois de Paie, sur lequel doivent s'effectuer les rappels, soit ouvert.** Soit par exemple, le mois d'août 2023, pour effectuer les rappels concernant la revalorisation en date du 1er juillet 2023 avec la paie du mois de d'août 2023.

#### Lancement des traitements

Il est **important** de ne pas relancer les mêmes traitements de revalorisation au risque de dédoubler les événements de revalorisation indiciaire.

Vérification de l'indice « plancher »

La valeur « 361 » doit absolument être mentionnée avant de lancer les traitements de revalorisation indiciaire.

| <ul> <li>Personnalisation</li> <li>Paramètres généraux</li> </ul> | ● 물 Saltprisom         ● 물 Saltreclas         ▲ INDMAJMIN = 361 |
|-------------------------------------------------------------------|-----------------------------------------------------------------|
|                                                                   |                                                                 |

#### 1.1.2. Traitements à réaliser

#### 1) Revalorisation indiciaire

Lancer le traitement collectif de revalorisation indiciaire jusqu'à la validation des propositions.

#### 1.1.3. Etapes

La revalorisation peut être réalisée par des traitements collectifs disponibles depuis la brique Carrière.

Depuis la brique **Carrière**, **page Traitements collectifs**, la procédure à suivre est la suivante.

#### Étapes à réaliser

- 1) Ajouter une liste de propositions aux trains de traitements à traiter
- 2) Inscrire les agents
- 3) Éditer le contrôle des propositions
- 4) Choisir automatiquement les propositions
- 5) Valider les propositions
- 6) Éditer les arrêtés

#### Remarques :

Avant de lancer le traitement de revalorisation indiciaire, il est impératif de s'assurer que toutes les propositions d'arrêtés antérieures au 1<sup>er</sup> juillet 2023 soient bien validées (avancements d'échelons, de grades, de promotion interne, de temps partiel, etc.).

La procédure présentée ci-dessous est à réaliser par train de traitement.

#### Revalorisation indiciaire (07/2023)

| Liste   | Début / fin | Libellé                             | Modèle de<br>liste | Nom Arrêté  |
|---------|-------------|-------------------------------------|--------------------|-------------|
| REV0723 | 01/07/2023  | Revalorisation indiciaire (07/2023) | ML_REVAL           | rev2000.rtf |

<u>Rappel :</u> Nous vous rappelons que les modèles sont disponibles sur le serveur dans ciril/prod/civilrh/expl/serveur/carrière/arretes.rtf.

Si vous souhaitez les personnaliser, il est nécessaire de copier les modèles rev2000.rtf dans ciril/prod/client/civilrh/user/arretes.rtf

#### 1.2. Procédure

#### 1.2.1. Étape 1 – Ajouter une liste de propositions

Pour ajouter une liste de propositions, se positionner sur le train de traitement et cliquer bouton droit. Un menu contextuel apparaît : sélectionner l'option « **Créer une liste de propositions** ».

Renseigner les zones suivantes comme précisées ci-après.

#### Revalorisation indiciaire (07/2023)

- Liste : **REV0723**
- Libellé : Revalorisation indiciaire (07/2023)
- Validité début et fin : 01/07/2023
- Modèle de liste de propositions : ML\_REVAL Revalorisation des indices majorés.

| ♠ ► Carrière ►  | Traitements collectifs   Création de listes de prop       | ositions                   |                          |         |                           |
|-----------------|-----------------------------------------------------------|----------------------------|--------------------------|---------|---------------------------|
|                 | 0, ▼ 0, K < 1/1                                           | >> + •                     |                          | / - 🖶 🖳 | Modificat                 |
| Création d'u    | ne liste de propositions                                  |                            |                          |         |                           |
| REV0723         | Revalorisation indiciaire (07/2023)                       | 01/07/2023                 | 01/07/2023               |         | Revalorisation indiciaire |
|                 |                                                           |                            |                          |         |                           |
| ∧ Créer une li  | iste de propositions                                      |                            |                          |         |                           |
|                 | * Code de la liste : REV0723                              |                            |                          |         |                           |
|                 | * Libellé de la liste : Revalorisation indiciaire (07/202 | 3)                         |                          |         |                           |
| Туре            | e de traitement collectif : Revalorisation indiciaire     |                            |                          |         |                           |
|                 | Réunion associée :                                        |                            |                          |         |                           |
|                 | *Date de calcul : 01/07/2023                              | ode du: 01/07/2023 12      | au:01/07/2023            |         |                           |
|                 | Date de clôture :                                         |                            |                          |         |                           |
|                 | * Modèle de liste : ML_REVAL                              | sation des indices majorés |                          |         |                           |
|                 | Calcul associé : Revalorisation des indices majo          | rés                        |                          |         |                           |
|                 | Liste préparatoire :                                      |                            |                          |         |                           |
| 🔺 Critères d'ir | nscription                                                |                            |                          |         |                           |
|                 | *Train de traitement := 💿 100                             | Gestion des Carrières      | Titulaires et stagiaires |         |                           |

Une fois la saisie réalisée, vous pouvez cliquer sur le bouton « Mise à jour » puis sur le bouton « Écran précédent » de la barre d'outils.

#### 1.2.2. Étape 2 – Inscrire les agents

En cliquant bouton droit sur la liste de propositions précédemment créée, un menu contextuel apparaît : sélectionner l'option « **Inscrire les agents »**.

| 🗁 🥕 Revalorisation indiciaire       |  |                                                |  |
|-------------------------------------|--|------------------------------------------------|--|
| Revalorisation indiciaire (07/2023) |  | Consulter ou corriger la liste de propositions |  |
|                                     |  |                                                |  |
|                                     |  | Mettre à jour la liste de propositions         |  |

Une fenêtre de lancement s'ouvre alors.

| Inscription des agents sur la liste : REV     | 0723 🗙          |  |  |
|-----------------------------------------------|-----------------|--|--|
| Inscription des agents sur la liste : REV0723 |                 |  |  |
| Attente de prise en charge                    |                 |  |  |
|                                               | Ne pas attendre |  |  |

Une fois le traitement terminé, cliquer bouton gauche sur le bouton « Action » de la barre d'outils et sélectionner l'option « **Rafraichir l'arbre** » afin de réactualiser le contenu de la liste et de visualiser le nombre de **propositions** calculées.

| 🖃 🧨 Revalorisa                      | tion indiciaire                    |  |  |  |
|-------------------------------------|------------------------------------|--|--|--|
| Revalorisation indiciaire (07/2023) |                                    |  |  |  |
| - 🕖 Le 0                            | 1/07/2023                          |  |  |  |
| - 📰 Reva                            | alorisation des indices majorés    |  |  |  |
| 🕀 😑 Critè                           | res retenus                        |  |  |  |
| Lag Prop                            | ositions calculées pour 145 agents |  |  |  |

#### Remarque

Dans le cas où aucune proposition n'est calculée, la procédure s'arrête à cette étape.

#### 1.2.3. Étape 3 - Éditer le contrôle des propositions

Sur la même liste de propositions, cliquer bouton droit et sélectionner l'option « Éditer le contrôle des propositions » sous Word en prenant le modèle d'édition : « Contrôle des inscriptions (.rtf) ». Ne pas utiliser l'édition sous tableur.

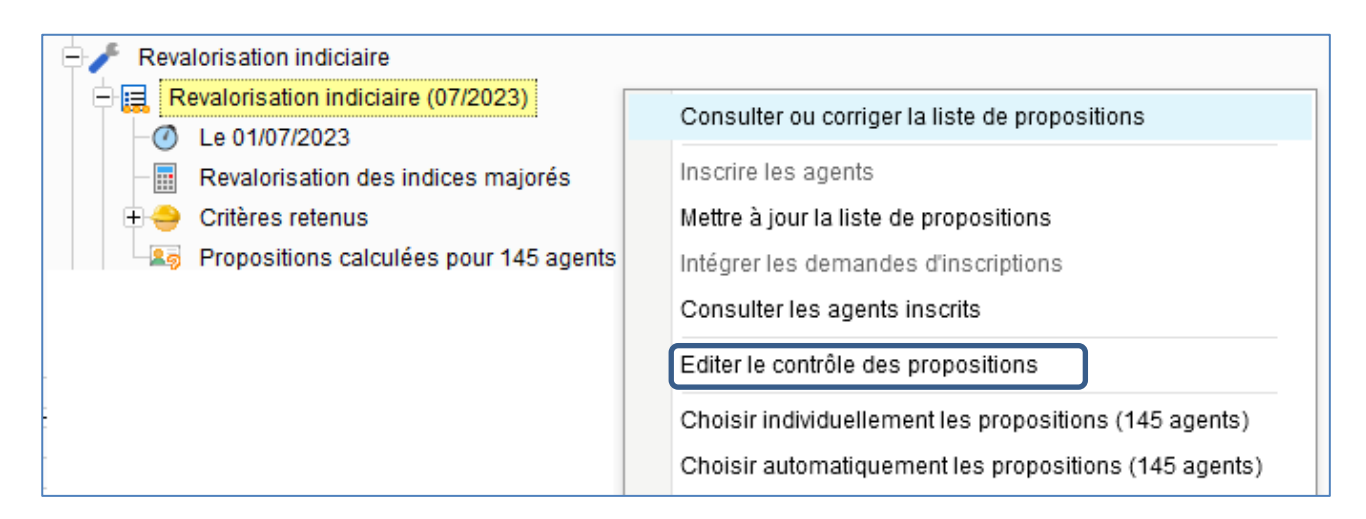

#### 1.2.4. Étape 4 - Choix automatique des propositions

Afin d'éviter de choisir les propositions agent par agent, le choix automatique des propositions peut être lancé. Pour ce faire, cliquer bouton droit et sélectionner l'option « **Choisir automatiquement les propositions** ». Le nombre de propositions calculées s'affiche entre parenthèses. Lancer le traitement avec les critères par défaut, en cliquant sur le bouton « Imprimante » de la barre d'outils.

| Revalorisation indiciaire (07/2023)    |                                                        |
|----------------------------------------|--------------------------------------------------------|
| -Ø Le 01/07/2023                       | Consulter ou corriger la liste de propositions         |
| Revalorisation des indices majorés     | Inscrire les agents                                    |
| 🕂 🔶 Critères retenus                   | Mettre à jour la liste de propositions                 |
| Propositions calculées pour 145 agents | Intégrer les demandes d'inscriptions                   |
|                                        | Consulter les agents inscrits                          |
|                                        | Editer le contrôle des propositions                    |
|                                        | Choisir individuellement les propositions (145 agents) |
|                                        | Choisir automatiquement les propositions (145 agents)  |

Une fois le traitement terminé, en cliquant bouton droit sur la liste de propositions concernée, l'option « Choisir automatiquement les propositions » est grisé.

Si ce n'est pas le cas, il est nécessaire de réaliser le choix agent par agent en passant par l'option « **Choisir individuellement les propositions** » (seuls les agents pour lesquels le choix automatique n'a pu être réalisé s'affichent).

#### 1.2.5. Étape 6 – Validation des propositions

Se positionner sur la liste de propositions concernée puis en cliquant bouton droit, un menu contextuel apparaît : sélectionner l'option « Valider les propositions ».

Cette étape de validation permet de générer les événements administratifs dans le dossier administratif des agents concernés par la revalorisation indiciaire.

| Revalorisation indiciaire (07/2023)<br>Le 01/07/2023<br>Revalorisation des indices majorés<br>Critères retenus<br>Propositions calculées pour 145 agents | Choisir individuellement les propositions<br>Choisir automatiquement les propositions<br>Compléter et consulter les propositions (145 agents)<br>Editer le contrôle des propositions choisies<br>Editer l'échéancier des propositions<br>Editer les arrêtés sur propositions complétées<br>Valider les propositions<br>Editer le contrôle de validité des évènements (145 agents)<br>Editer les arrêtés<br>Clôturer la liste de propositions |
|----------------------------------------------------------------------------------------------------|----------------------------------------------------------------------------------------------------|
|----------------------------------------------------------------------------------------------------|----------------------------------------------------------------------------------------------------|

#### 1.2.6. Étape 7 – Éditer les arrêtés

Cette étape permet d'éditer les arrêtés des propositions validées.

Se positionner sur la liste de propositions concernée puis en cliquant bouton droit, un menu contextuel apparaît : sélectionner l'option « Éditer les arrêtés ».

Le modèle d'arrêté pour la revalorisation indiciaire (07/2023) est le modèle « **rev2000.rtf** ». Ce modèle d'arrêté est personnalisable.

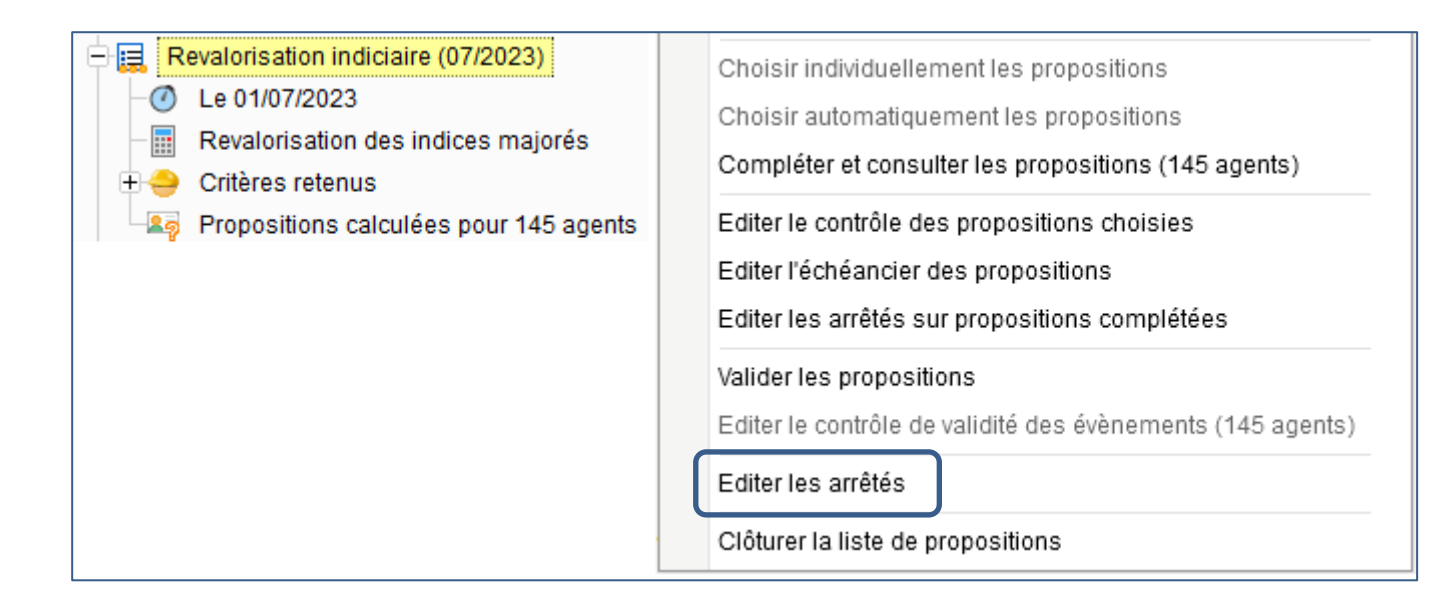

## 2. Procédure de revalorisation - Gestion individuelle

La mise à jour des dossiers administratifs peut se faire individuellement sans réaliser de traitement collectif.

Depuis la brique Agent, page Dossier administratif, se positionner sur le dossier et cliquer bouton droit : sélectionner l'option « Saisir un événement administratif ».

Renseigner alors les informations suivantes lors de la saisie de l'événement.

#### Revalorisation indiciaire (07/2023)

| Date d'effet :            | 01/07/2023                                    |
|---------------------------|-----------------------------------------------|
| Gestion :                 | Événements de gestion                         |
| Famille d'événements :    | Paie                                          |
| Événement administratif : | Revalorisation indiciaire des indices majorés |
|                           | (CA_REVAL)                                    |

| Saisie d'un événement administratif      |
|------------------------------------------|
| * Date d'effet à compter du : 01/07/2023 |
| * Gestion : Evénements de gestion        |
| Famille d'événements : Paie              |
| * Evénement administratif : CA_REVAL     |
|                                          |
| ✓ Options                                |

| Complément de la proposition                                                                                                    |  |  |  |  |
|----------------------------------------------------------------------------------------------------|--|--|--|--|
| the second second |  |  |  |  |
| 🕂 💵 Revalorisation des indices majorés, à compter du 01/05/2023                                                                                                    |  |  |  |  |
| 01/07/2023 - Revalorisation indiciaire -Mise à jour du barème-                                                                                                    |  |  |  |  |
|                                                                                                    |  |  |  |  |
|                                                                                                    |  |  |  |  |
|                                                                                                    |  |  |  |  |
| <ul> <li>Valeurs des compléments non modifiables</li> </ul>                                                                                                    |  |  |  |  |
| Valeur des compléments                                                                                                    |  |  |  |  |
| Emploi - Grade : GR_ADM037 🛛 🔍 Adjoint administratif territorial                                                                                                    |  |  |  |  |
| Echelon : EC_01 Q 1er échelon (IB :367 - IM :361)                                                                                                    |  |  |  |  |
| Qualité de l'agent : QE_TIT CNRACL)                                                                                                    |  |  |  |  |
| Position administrative : TITCNR                                                                                                    |  |  |  |  |
| Position statutaire : PS_ACTSTA                                                                                                    |  |  |  |  |
| Indice de rémunération : 361                                                                                                    |  |  |  |  |
| Effet cascade                                                                                                    |  |  |  |  |

# 3. Procédure de mise à jour des indices majorés sur les événements administratifs validés à une date supérieure au 01/07/2023

Les événements administratifs validés, avant la mise à disposition du nouveau barème indiciaire, dont la date d'effet est supérieure au 1<sup>er</sup> juillet 2023 ne bénéficient pas de la revalorisation indiciaire automatique issue du traitement collectif de carrière. Vous trouverez ci-dessous une procédure individuelle et une procédure collective pour mettre à jour ces derniers.

#### 3.1.1. Procédure individuelle

La mise à jour des dossiers administratifs peut se faire individuellement sans réaliser de traitement collectif.

Pour ce faire, se positionner sur l'événement administratif concerné, cliquer bouton droit et sélectionner l'option « Corriger l'événement administratif ». Cliquer ensuite sur le bouton « Mise à jour ». Les indices associés à cet événement sont alors actualisés des valeurs du nouveau barème indiciaire.

#### 3.1.2. Procédure collective

Depuis la brique Editions et traitements, page Editions et utilitaire, sélectionner l'option « Mise à jour des indices suite reclassement-revalorisation ».

| <ul> <li>Editions et traitements</li> </ul> | Recalcul des dates referentes     Calcul des durées de service |  |  |
|---------------------------------------------|----------------------------------------------------------------|--|--|
|                                             |                                                                |  |  |
|                                             |                                                                |  |  |
|                                             | 🖶 😽 Traitements suite à changement de collectivité             |  |  |
|                                             | ☐ ☐ ☐ ☐ ☐ ☐ ☐ ☐ ☐ ☐ ☐ ☐ ☐ ☐ ☐ ☐ ☐ ☐ ☐                          |  |  |
|                                             |                                                                |  |  |
|                                             |                                                                |  |  |

Renseigner alors les informations suivantes :

Date de l'événement 02/07/2023 avec l'opérateur >=

Générer une date de rappel : Oui

Type de traitement : « Brouillard »

| 🌸 🕨 Editions et traitements 🕨 Editions et utilitaires 🕨 Mise à jour des indices suite reclassement-revalorisation |                                                                       |                                 |  |  |  |  |  |
|----------------------------------------------------------------------------------------------------|-----------------------------------------------------------------------|---------------------------------|--|--|--|--|--|
| Q, <b>▼</b> <u>Ω</u> , K                                                                                          | < 🔄 -> >> 🕂 🕂 🗒 🛛 - 🗲 - 💆 🖶 -                                         |                                 |  |  |  |  |  |
| Mise à jour des indices suite reclassement-revalorisation                                                         |                                                                       |                                 |  |  |  |  |  |
| Visualisation Modèle : Mise à                                                                                     | jour des indices suite reclassement-revalorisa Personnaliser 🔤 E-mail |                                 |  |  |  |  |  |
| OImpression                                                                                                    |                                                                       |                                 |  |  |  |  |  |
| - v                                                                                                    |                                                                       |                                 |  |  |  |  |  |
| Paramétrage chargé : Origine                                                                                      | 👻 🔚 Sauver 🗙                                                          | Supprimer Voir tous les profils |  |  |  |  |  |
| V Options d'impression                                                                                            |                                                                       |                                 |  |  |  |  |  |
| ∧ Options                                                                                                    |                                                                       |                                 |  |  |  |  |  |
| Générer une date de rappel Oui 💌                                                                                  | Traitement Brouillard 🔍                                               |                                 |  |  |  |  |  |
| ∧ Sélections                                                                                                    |                                                                       |                                 |  |  |  |  |  |
| * Date de l'évènement                                                                                             | >= 💌 02/07/2023                                                       | 12                              |  |  |  |  |  |

L'édition ci-dessous vous permettra de visualiser les agents concernés

#### Contrôle des indices suite reclassement-revalorisation

Critère(s) de sélection:

Matricule agent = 00526 Date de l'évènement >= 02/07/2023

Situations à mettre à jour.

| Agent             | Dossier et Date        | mise à jour effectuée                            |
|-------------------|------------------------|--------------------------------------------------|
| 00526 - REVES Luc | TD_DOSADM - 01-08-2023 | anciens : IB368 (IM341) nouveaux : IB368 (IM362) |

Une fois le contrôle réalisé, vous pourrez relancer le traitement précisant les informations suivantes :

Date de l'événement 02/07/2023 avec l'opérateur >=

Générer une date de rappel : Oui

Type de traitement : « Validation »